## Start: Launching the Test Drive and Accessing EJBCA and Keyfactor Command

## Launching the Keyfactor Test Drive Instance

A Test Drive can be started from the Azure Marketplace: **Keyfactor Command**. After Test Drive provisioning has started, the screen will display the Test Drive instance URL, username, and password used to access all Keyfactor resources on the instance. (Figure 1) Please note this login information securely, as it will be needed later. The values are generated specifically for your Test Drive instance and will expire in 30 days.

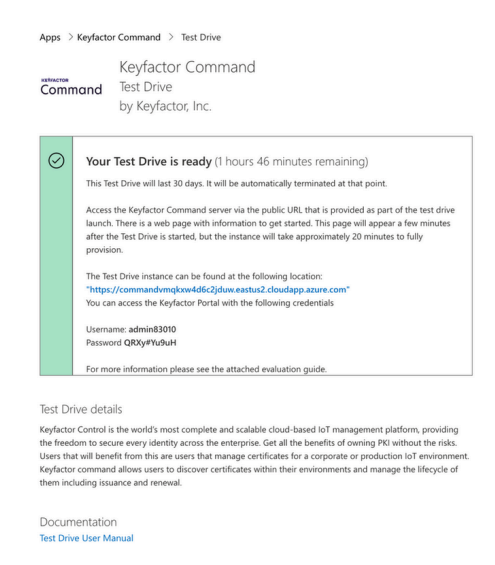

Figure 1. Keyfactor Command Test Drive Information

The instance will take approximately 30 minutes to complete deployment. Early in the provisioning process, a temporary provisioning information page with links to Keyfactor Command, EJBCA, and documentation will be available (Figure 2). This page can be accessed over HTTP or HTTPS. Please use this link to reference the various parts of the Keyfactor Test Drive instance. The values here will be specific to the Test Drive launched for you.

### **KEÝFACTOR**

#### Welcome to the Keyfactor Command Test Drive!

This page will be updated again after the installation progresses further

Ott will take some time (approximately 20 minutes) to get your Keyfactor Command environment setup. It is all being provisioned from scratch for your unique Test Drive experience.

A Keyfactor Command Evaluation guide is available for you to start looking over here. This guide will walk you through the evaluation process so you get the best

This instance will be available for 30 days from the time you launched it. It will self-terminate at that point. This process is automatic and cannot be stopped and no data can be saved from this instance. If you would like to have a more in depth Proco-of-Concept after this text drive, please contact sales®keyfactor.com.

Figure 2. Test Drive start page while deploying

A new and final start page will appear once the provisioning process is complete, notifying you the process is finished with more information such as a documentation download link, Keyfactor Test Drive component URLs, and Test Drive Universal Orchestrator bundle (Figure 3).

Note: The Start Page runs on port 80 and 443. Keyfactor Command for IoT portal is running at /KeyfactorPortal on port 443. EJBCA is running on HTTP 8080 and HTTPS 8443.

# KEÝFACTOR

#### Welcome to the Keyfactor Command Test Drive!

This page will guide you through some configuration to get you started.

O Your Keyfactor Command environment setup is complete!.

A Keyfactor Command Evaluation guide is available for you to start looking over here. This guide will walk you through the evaluation process so you get the best possible experience.

The following is an overview of the components on this Test Drive:

- Keyfactor EJBCA: Spin up new certificate authorities (CAs) and enable fast certificate enrollment and issuance to authenticate connected devices, workloads, and users.
- Keyfactor Command: This platform provides initial device vetting, registration automation, and device provisioning. Once a device identity certificate is under management, it can be set to automatically reenroll based on customizable criteria.
- Keycloak: Open Source Identity and Access Management. Keycloak provides user federation, strong authentication, user management, fine-grained authorization, and more.

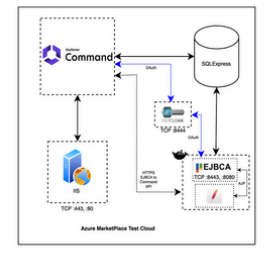

Each of the items above are available on the following URLs/ports:

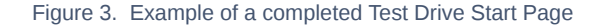

Once the Test Drive instance configures itself, click the EJBCA link on the start page. You will be taken to the **EJBCA Web** page (Figure 4). A warning page will appear. To continue in Firefox, click on **Advanced**. This will trigger the display of additional information about the certificate, including the error code SEC\_ERROR\_UNKNOWN\_ISSUER. The error code will resolve after you install the Management CA from EJBCA. Click **Accept the Risk and Continue**.

Click the link on the web page for the EJBCA Registration Authority Web.

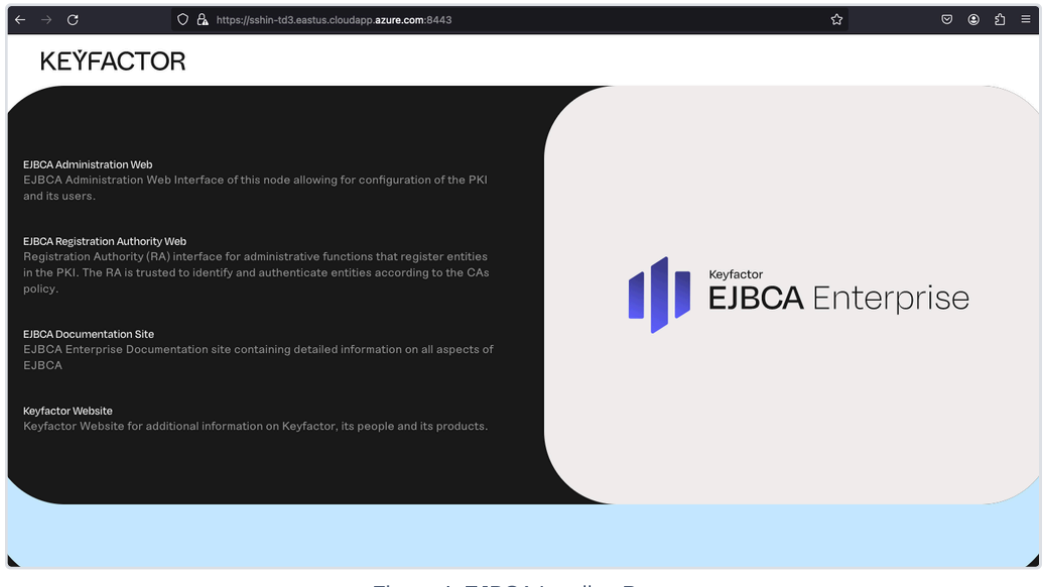

Figure 4. EJBCA Landing Page

# Adding the ManagementCA Certificate

Proceed to the **EJBCA Registration Authority Web** to add the ManagementCA certificate to your browser. Ignore the Enrollment with Enrollment code page and click the **CA Certificates and CRLs** tab at the top of the page (Figure 5).

| $\leftarrow \ \rightarrow \ {\tt G}$ | O 🔒 https://sshin-td3.eastus.cloudapp.azure.com:8443/ejbc                                          | a/ra/cas.> | html        |                                | ☆                      |     |
|--------------------------------------|----------------------------------------------------------------------------------------------------|------------|-------------|--------------------------------|------------------------|-----|
| EJBCA En                             | terprise Enroll - CA Certificates and CRLs Tools                                                   | - Lo       | g in        |                                |                        |     |
|                                      |                                                                                                    |            |             |                                |                        |     |
|                                      | CA Certificates and CRLs                                                                           |            |             |                                |                        |     |
|                                      | Certificate Authority                                                                              | CRL        | Certificate | Certificate chain <sup>1</sup> | Browser import         |     |
|                                      | ManagementCA<br>UI0=7397857, Oli-ManagementCA                                                      | Full       | PEMDER      | PEM JKS PKCS#7                 | Firefox Internet Explo | rer |
|                                      | TestDriveRoot-G1<br>CN=Test Drive Root CA G1,00=Certification Authorities,0=Keyfactor Command,C=US | Full       | PEM DER     | PEM JKS PKCS#7                 | Firefox Internet Explo | rer |
|                                      | TestDriveSub-G1<br>ON=Test Drive Sub CA G1,0U=Certification Authorities,O=Keyfactor Command,C=US   | Full       | PEM DER     | PEM JKS PKCS#7                 | Firefox Internet Explo | rer |
|                                      | <sup>1</sup> Java Key Store (JKS) password is set to 'changeit'.                                   |            |             |                                |                        |     |
|                                      | Download Fingerprints Download Certificate Bundle                                                  |            |             |                                |                        |     |

Click the **PEM** link for the ManagementCA certificate under the Certificate column and save it to your computer. Access the browser's certificate store and add the ManagementCA certificate to it. In Firefox, you can type about : preferences in the address bar, select the Preferences Menu, and go to **Settings**. Click the **Privacy and Security** menu option on the left and then the scroll down to the **View Certificates** button. *If using a browser other than Firefox, you must import the CA certificate into your local systems keystore and restart your browser. Firefox is recommended to keep things simple since it has its own keystore.* 

In the View Certificates dialog, click the **Authorities** tab and click **Import**. Navigate to the location where the downloaded ManagementCA PEM file was saved and click Open. This will import the ManagementCA cert into the Firefox trust store. A dialog box will appear; select options to trust this CA to identify websites and then click **OK** (Figure 6). You can now view the ManagementCA certificate under **Authorities** (Figure 7).

| 🍪 Firefox | about:prefere             | nces#searchResults                                                                |                                                                          |                      |                                |                   |
|-----------|---------------------------|-----------------------------------------------------------------------------------|--------------------------------------------------------------------------|----------------------|--------------------------------|-------------------|
|           |                           |                                                                                   |                                                                          |                      |                                |                   |
|           |                           |                                                                                   |                                                                          |                      |                                |                   |
|           |                           |                                                                                   |                                                                          |                      |                                |                   |
|           |                           |                                                                                   | Certificate Mana                                                         | iger                 |                                |                   |
|           |                           | Your Certificates<br>You have been asked to tr                                    | Authentication Decisions<br>ust a new Certificate Authority (CA).        |                      |                                |                   |
|           | You hav                   | Do you want to trust "Mar<br>Trust this CA to identif<br>Trust this CA to identif | lagementCA" for the following purpose<br>'y websites.<br>'y email users. | s?                   |                                |                   |
|           | LA<br>∽ Micrı<br>Mi<br>e- | Before trusting this CA for<br>View Examine                                       | any purpose, you should examine its c<br>CA certificate                  | ertificate and its p | olicy and procedure:<br>Cancel | s (if available). |
|           |                           |                                                                                   |                                                                          |                      |                                |                   |

Figure 6. Dialog box for Importing ManagementCA certificate to Firefox

|         | 🝅 Firefox | about:preferenc           | ces#searchResults                   |                  |                                |             |            |                 | ☆        |
|---------|-----------|---------------------------|-------------------------------------|------------------|--------------------------------|-------------|------------|-----------------|----------|
|         |           |                           |                                     |                  |                                | cert        | 8          |                 |          |
|         |           |                           |                                     |                  |                                | Cort        |            |                 |          |
|         | Sear      | ch Results                |                                     |                  |                                |             |            |                 |          |
|         | Certif    | icates                    |                                     |                  |                                |             | cert       |                 |          |
|         | Qí        |                           |                                     | C                | ertificate Mana                | ager        |            |                 | ×        |
| curity  | AI        | Yo                        | our Certificates                    | Authenticatio    | n Decisions                    | People      | Servers    | Authorities     |          |
| lozilla |           | You have <mark>cer</mark> | <mark>t</mark> ificates on file tha | it identify thes | e <mark>cert</mark> ificate au | thorities   |            |                 |          |
| 021114  |           | Certificate               | Name                                |                  |                                |             | Security   | / Device        | <b>E</b> |
|         |           | LAWtru                    | ist Root CA2 (409                   | 6)               |                                |             | Builtin Ol | oject Token     |          |
|         |           | ✓ Managem                 | entCA                               |                  |                                |             |            |                 |          |
|         |           | Manage                    | ementCA                             |                  |                                |             | Software   | Security Device |          |
|         |           | ~ Microsec                | Ltd.                                |                  |                                |             |            |                 |          |
|         |           | Microse                   | ec e-Szigno Root (                  | CA 2009          |                                |             | Builtin Ol | oject Token     |          |
|         |           | e-Szigr                   | no Root CA 2017                     |                  |                                |             | Builtin Ol | oject Token     |          |
|         |           | View                      | Edit Trust                          | Import           | Export                         | Delete or I | Distrust   |                 |          |
|         |           |                           |                                     |                  |                                |             |            |                 | ок       |

Figure 7. Management CA added as a Certificate Authority

Next, navigate to the Servers tab and look for entries linked to the Test Drive instance (Figure 8). These exceptions were generated by Firefox when 'Accept the Risk and Continue' was selected previously. Delete these entries now that we have the CA certificate of the Trusted Root added.

|                          | Certificate Ma                             | anager         |                |             | × |
|--------------------------|--------------------------------------------|----------------|----------------|-------------|---|
| Your Certificates        | Authentication Decisions                   | People         | Servers        | Authorities |   |
| These entries identify s | server <mark>cert</mark> ificate error exc | ceptions       |                |             |   |
| Server                   |                                            | SHA-256 Finger | rprint         |             |   |
| command114-5.east        | us2.cloudapp.azure.c                       | E3:12:6E:F1:0C | :2C:07:72:54:9 | 1:1C:A2:DC: |   |
| command114-5.east        | us2.cloudapp.azure.c                       | E3:12:6E:F1:0C | :2C:07:72:54:9 | 1:1C:A2:DC: |   |
| command114-5.east        | us2.cloudapp.azure.c                       | E3:12:6E:F1:0C | :2C:07:72:54:9 | 1:1C:A2:DC: |   |

Figure 8. Removing Certificate Exceptions

Refresh the EJBCA page. A verified lock icon will appear in the browser URL bar. If the lock icon does not appear, restart the browser. Try refreshing the page if the lock still does not show correctly after adding the certificates.

Note: Once the Test Drive has ended, you may delete the Test Drive certificates if desired.

## Accessing EJBCA

EJBCA can be accessed by two different methods. OAuth (Open Authorization) leveraging Keycloak or Certificate based access. To access EJBCA via OAuth, proceed to the next section. To access it with a superadmin credential, proceed to the section Downloading the EJBCA Superadmin Certificate.

### Accessing EJBCA with OAuth

On the EJBCA start page, click the link to access the EJBCA Administration Web. Once you click that you will be presented with a login page with a link (Figure 9).

# **Welcome to EJBCA Administration**

### Select a login method to continue

Please select your authentication provider. You may also be able to log in with a client certificate.

Keycloak

Figure 9. Keycloak OAuth login

Clicking the Keycloak link will take you to a login screen (Figure 10). Enter the Test Drive credentials on the Azure Test Drive lauch page from the Azure Marketplace Test Drive Portal

| KEÝFACTOR               |   |
|-------------------------|---|
| Sign in to your account |   |
| Username or email       |   |
| Password                |   |
|                         | ۲ |
| Sign In                 |   |
|                         |   |

Figure 10. Keycloak login page

Once completed, you will have access to the EJBCA Administration Web interface (Figure 11).

| Home                                                         | Version : EJBCA 8                    | 2.1 Enterpris             | e (52edfca86          | f81118be615f52c1aa312dccad90e7c |
|--------------------------------------------------------------|--------------------------------------|---------------------------|-----------------------|---------------------------------|
| CA Functions                                                 | Welcome adm                          | in36349 t                 | O EJBCA A             | dministration.                  |
| CA Activation<br>CA Structure & CRLs<br>Certificate Profiles | Node hostname 7<br>Server time 2024- | d0dc5c9a60<br>04-15 23:55 | :30+00:00             |                                 |
| Crypto Tokens                                                | CA Status                            |                           |                       | Publisher Queue Status          |
| Publishers                                                   | CA Name                              | CA Service                | <b>CRL Status</b>     | Publisher Length                |
| Validators                                                   | ManagementCA                         | <b>*</b>                  | <ul> <li>✓</li> </ul> | No publishers defined.          |
| RA Functions                                                 | TestDriveRoot-G1                     | <b>*</b>                  | <ul> <li>V</li> </ul> |                                 |
| Add End Entity                                               | TestDriveSub-G1                      | <b>~</b>                  | <b>v</b>              |                                 |
| Search End Entities                                          |                                      |                           |                       |                                 |
| User Data Sources                                            |                                      |                           |                       |                                 |
| VA Functions                                                 |                                      |                           |                       |                                 |
| OCSP Responders                                              |                                      |                           |                       |                                 |
| Supervision Functions                                        |                                      |                           |                       |                                 |
| Approval Profiles                                            |                                      |                           |                       |                                 |
| Approve Actions                                              |                                      |                           |                       |                                 |
| System Functions                                             |                                      |                           |                       |                                 |
| Roles and Access Rules                                       |                                      |                           |                       |                                 |
| Remote Authentication                                        |                                      |                           |                       |                                 |
| Services                                                     |                                      |                           |                       |                                 |
| System Configuration                                         |                                      |                           |                       |                                 |
| ACME Configuration                                           |                                      |                           |                       |                                 |
| Autoenrollment                                               |                                      |                           |                       |                                 |
| Configuration                                                |                                      |                           |                       |                                 |
| EST Configuration                                            |                                      |                           |                       |                                 |
| SCEP Configuration                                           |                                      |                           |                       |                                 |
| System Configuration                                         |                                      |                           |                       |                                 |
| My Preferences                                               |                                      |                           |                       |                                 |
| RA Web                                                       |                                      |                           |                       |                                 |

© 2002-2023. EJBCA® is a registered trademark.

Figure 11. EJBCA Administration Web

### Downloading the EJBCA Superadmin Certificate

If you would like to access EJBCA with a the Superadmin credential, return to the **EJBCA Registration Authority Web** page. Here you can download the PKCS12 (P12) file to add to your browser. If you are not directed to the Enrollment with Enrollment code page, click Enroll->Use Username to log in and retrieve the superadmin credential (Figure 12).

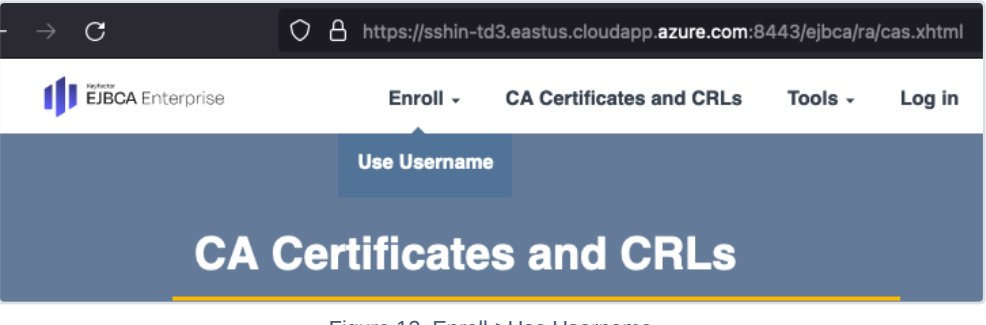

Figure 12. Enroll->Use Username

The username is the Test Drive username and the Enrollment code is the Test Drive password given at provisioning. Click **Check** (Figure 13).

| EJBCA Enterprise | Enroll             | ·     | CA Certificates and CRL | s Tools - | Log in |
|------------------|--------------------|-------|-------------------------|-----------|--------|
|                  | Enrollment<br>code | i wi  | th Enrollm              | ent       |        |
|                  | Enter Username     | and   | Enrollment code         | to enroll |        |
|                  | Username           | admi  | in36349                 |           |        |
|                  | Enrollment code    | ••••• |                         |           |        |
|                  |                    |       |                         |           | Check  |
|                  |                    |       |                         |           |        |

Figure 13. Enrollment Code

ECDSA-P256 will be selected by default from the Key Specification drop-down; click Download PKCS#12 (Figure 14).

NOTE: This enrollment can only be done once. Ensure you pick a strong enough Key Specification that modern browsers support.

| EJBCA Enterprise | Enroll             | <ul> <li>CA Certificate</li> </ul> | es and CRLs | Tools - Lo | og in        |              |  |
|------------------|--------------------|------------------------------------|-------------|------------|--------------|--------------|--|
|                  |                    |                                    |             |            |              |              |  |
|                  | Enrollment<br>code | with En                            | rollmen     | t          |              |              |  |
|                  | Finalize Enrollm   | ent                                |             |            |              |              |  |
|                  | Username           | admin36349                         |             |            |              |              |  |
|                  |                    |                                    |             |            |              |              |  |
|                  | Key algorithm      | RSA 3072 bits                      |             |            | ×            |              |  |
|                  |                    |                                    | Download    | d JKS Down | load PKCS#12 | Download PEM |  |
|                  |                    |                                    |             |            | Back         |              |  |

Figure 14. Downloading the superadmin pkcs12 certificate

Save the PKCS#12 (P12) file to your computer. Access the browser's certificate store and add the downloaded P12 keystore. In Firefox, you can type about : preferences in the address bar to go to Settings. Click **Privacy and Security**, then scroll down to **View Certificates**. In the dialog that comes up, click the **Your Certificates** tab and click **Import** (Figure 15). Navigate to the location where the SuperAdmin cert downloaded and click **Open**.

|                    | се                                                                           | rt 🛞              |       |
|--------------------|------------------------------------------------------------------------------|-------------------|-------|
| [දියි General      | Search Results                                                               |                   |       |
| Home               | Certificates                                                                 | cert              |       |
| Q Search           | Query OCSP responder servers to confirm the current validity of certificates | View Certificates |       |
|                    |                                                                              | Security Devices  |       |
| Privacy & Security | Certificate Manager                                                          |                   | ×     |
| Sync               |                                                                              |                   |       |
| More from Mozilla  | Your Certificates Authentication Decisions People                            | Servers Author    | ities |
|                    | You have certificates from these organizations that identify you             |                   |       |
|                    | Certificate Name Security Device Serial Number                               | Expires On        |       |
|                    | ~ 21e65455-b115                                                              |                   |       |
|                    | 21e65455-b1 OS Client Cert Tok B5:F6:35:3C:C4:E1:                            | June 6, 2033      |       |
|                    | ✓ 3805c410-561a                                                              |                   |       |
|                    | 3805c410-56 OS Client Cert Tok 61:3C:B7:25:BB:48:                            | February 4, 2025  |       |
|                    | ✓ IntuneMDMAge                                                               |                   |       |
|                    | IntuneMDMA OS Client Cert Tok 7E:34:C7:7D:98:90                              | June 2, 2024      |       |
|                    | Mississi Oktion<br>Mississi Deslam All Investig                              |                   |       |
|                    | View Backup Backup All Import D                                              |                   |       |
|                    |                                                                              |                   | ок    |
|                    |                                                                              |                   |       |

Figure 15. Importing the admin.p12 into FireFox

|                                 | Certificate Man                                                                   | ager                                    |                          | ×         |
|---------------------------------|-----------------------------------------------------------------------------------|-----------------------------------------|--------------------------|-----------|
|                                 | Authentication Decisions                                                          | People                                  | Servers                  |           |
| You have certi<br>Certificate N | Password Required - Mozill<br>Please enter the password th<br>certificate backup: | l <b>a Firefox</b><br>nat was used to e | encrypt this             | <b>同一</b> |
| 21e6545<br>~ 3805c410-          |                                                                                   | Cancel                                  | Sign in                  | 3         |
| 3805c410-56<br>~ IntuneMDMAge   | OS Client Cert Tok 61:3C                                                          | ::B7:25:BB:48:.                         | February 4, :            | 2025      |
| View Backu                      | OS Client Cert Tok 7E:34                                                          | :C7:7D:98:90                            | . June 2, 2024<br>Delete |           |
|                                 |                                                                                   |                                         |                          | ОК        |

Figure 16. Inputting the admin.p12's password

Return to the EJBCA Enterprise page (Figure 17), **click the EJBCA Administration Web** link to access the EJBCA Administration Web Interface. You should be prompted with a request for your browser to use the imported certificate; click **OK**.

If you are not prompted with the request and instead have an "Authorization Denied" error, please restart your browser or try holding shift while you click refresh.

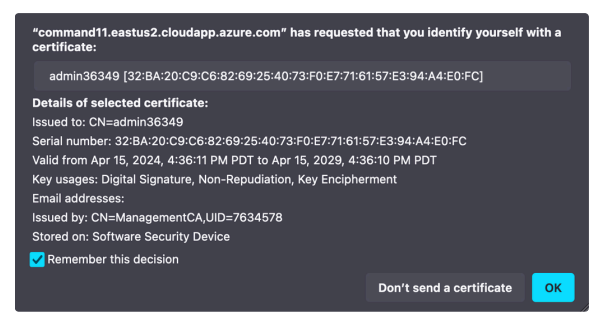

Figure 17. Firefox prompt to login as EJBCA Superadmin

Once completed, you will have access to the EJBCA Administration Web interface (Figure 18).

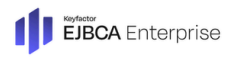

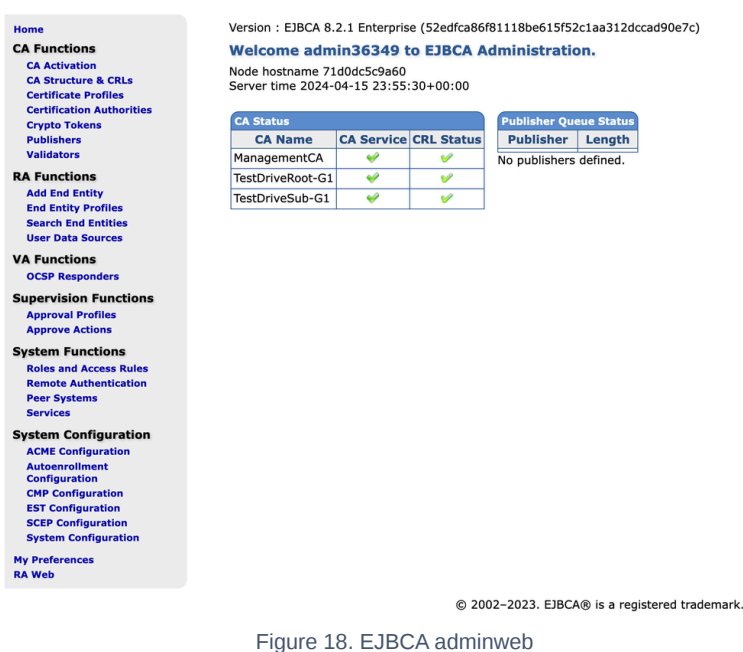

*Optional*: If you would like more in-depth guidance on configuring EJBCA Enterprise with proper certificate authorities, CRL, OCSP, etc., please refer to this guide: Ke Quick Start Guide

## Accessing Keyfactor Command

Click the Keyfactor Portal link on the Test Drive Start Page to log in to the Keyfactor Command Portal (Figure 16). If you did not add the ManagementCA certificate or remove the server exceptions per previous instructions, you will be given two certificate warnings. One of them is for Keycloak and the other will be for Command.

A login dialog will appear. This is the login dialog for Keycloak. Login with the supplied username and password from the Test Drive.

| KEYFACTOR<br>Sign in to your account<br>Username or email<br>admina6349<br>Password                       | KEYFACTOR<br>Sign in to your account<br>Username or email<br>admin36349<br>Password               | KEYFACTOR<br>Sign in to your account<br>Username or email<br>admin36349<br>Password<br><br>Sign in         | KEYFACTOR<br>Sign in to your account<br>Username or email<br>admin36349<br>Password            | KEYFACTOR<br>Sign in to your account<br>Username or email<br>admin36349<br>Password     | KEYFACTOR<br>Sign in to your account<br>Username or email<br>admin36349<br>Password            | KEYFACTOR<br>Sign in to your account<br>Username or email<br>admin36349<br>Password            | Keyfactor               |   |  |
|----------------------------------------------------------------------------------------------------|---------------------------------------------------------------------------------------------------|----------------------------------------------------------------------------------------------------|------------------------------------------------------------------------------------------------|-----------------------------------------------------------------------------------------|------------------------------------------------------------------------------------------------|------------------------------------------------------------------------------------------------|-------------------------|---|--|
| KEYFACTOR<br>Sign in to your account<br>Username or email<br>admin36349<br>Password<br>                   | KEYFACTOR<br>Sign in to your account<br>Username or email<br>admin36349<br>Password               | KEYFACTOR<br>Sign in to your account<br>Username or email<br>admin36349<br>Password<br>Sign In             | KEYFACTOR<br>Sign in to your account<br>Username or email<br>admin36349<br>Password            | KEYFACTOR<br>Sign in to your account<br>Username or email<br>admin36349<br>Password     | KEYFACTOR<br>Sign in to your account<br>Username or email<br>admin36349<br>Password<br>Sign in | KEYFACTOR<br>Sign in to your account<br>Username or email<br>admin36349<br>Password<br>        |                         |   |  |
| KEYFACTOR<br>Sign in to your account<br>Username or email<br>admin36349<br>Pessword<br>                   | KEYFACTOR<br>Sign in to your account<br>Username or email<br>admin36349<br>Password<br>Password   | KEYFACTOR<br>Sign in to your account<br>Username or email<br>admin36349<br>Password                        | KEYFACTOR<br>Sign in to your account<br>Username or email<br>admin36349<br>Password            | KEYFACTOR<br>Sign in to your account<br>Username or email<br>admin36349<br>Password<br> | KEYFACTOR<br>Sign in to your account<br>Username or email<br>admin36349<br>Password<br>Sign In | KEYFACTOR<br>Sign in to your account<br>Username or email<br>admin36349<br>Password<br>        |                         |   |  |
| KEYFACTOR<br>Sign in to your account<br>Username or email<br>admin36349<br>Password                       | KEŸFACTOR<br>Sign in to your account<br>Username or email<br>admin36349<br>Password<br>Sign In    | KEYFACTOR<br>Sign in to your account<br>Username or email<br>admin36349<br>Password                        | KEYFACTOR<br>Sign in to your account<br>Username or email<br>admin36349<br>Password            | KEYFACTOR<br>Sign in to your account<br>Username or email<br>admin36349<br>Password<br> | KEYFACTOR<br>Sign in to your account<br>Username or email<br>admin36349<br>Password<br>Sign In | KEYFACTOR<br>Sign in to your account<br>Username or email<br>admin36349<br>Password<br>Sign In |                         |   |  |
| KEYFACTOR<br>Sign in to your account<br>Username or email<br>admina6349<br>Password<br>Resourd<br>Resourd | KEYFACTOR<br>Sign in to your account<br>Username or email<br>admin36349<br>Password               | KEYFACTOR<br>Sign in to your account<br>Username or email<br>admin36349<br>Password<br>Password<br>Sign in | KEYFACTOR<br>Sign in to your account<br>Username or email<br>admin36349<br>Password<br>Sign In | KEYFACTOR<br>Sign in to your account<br>Username or email<br>admin36349<br>Password     | KEYFACTOR<br>Sign in to your account<br>Username or email<br>admin36349<br>Passwerd<br>Sign In | KEYFACTOR<br>Sign in to your account<br>Username or email<br>admin36349<br>Password<br>Sign In |                         |   |  |
| KEYFACTOR<br>Sign in to your account<br>Usemame or email<br>admina6649<br>Password                        | KEYFACTOR<br>Sign in to your account<br>Username or email<br>admin36349<br>Password<br>Instantion | KEYFACTOR<br>Sign in to your account<br>Username or email<br>admin36349<br>Password<br>Sign in             | KEYFACTOR<br>Sign in to your account<br>Username or email<br>admin36349<br>Password            | KEYFACTOR<br>Sign in to your account<br>Username or email<br>admin36349<br>Password     | KEYFACTOR<br>Sign in to your account<br>Username or email<br>admin36349<br>Password<br>Sign In | KEYFACTOR<br>Sign in to your account<br>Username or email<br>admin36349<br>Password<br>Sign In |                         |   |  |
| KEYFACTOR<br>Sign in to your account<br>Username or email<br>admina6349<br>Password<br>                   | KEYFACTOR<br>Sign in to your account<br>Username or email<br>admin36349<br>Password<br>           | KEYFACTOR<br>Sign in to your account<br>Username or email<br>admin36349<br>Password<br>Sign in             | KEYFACTOR<br>Sign in to your account<br>Username or email<br>admin36349<br>Password            | KEYFACTOR<br>Sign in to your account<br>Username or email<br>admin36349<br>Password     | KEYFACTOR<br>Sign in to your account<br>Username or email<br>admin36349<br>Password<br>Sign In | KEYFACTOR<br>Sign in to your account<br>Username or email<br>admin36349<br>Password<br>Sign In |                         |   |  |
| KEYFACTOR<br>Sign in to your account<br>Username or email<br>admina6349<br>Password<br>                   | KEYFACTOR<br>Sign in to your account<br>Username or email<br>admin36349<br>Password<br>Sign In    | KEYFACTOR<br>Sign in to your account<br>Username or email<br>admin36349<br>Password<br>Sign In             | KEYFACTOR<br>Sign in to your account<br>Username or email<br>admin36349<br>Password<br>        | KEYFACTOR<br>Sign in to your account<br>Username or email<br>admin36349<br>Password<br> | KEYFACTOR<br>Sign in to your account<br>Username or email<br>admin36349<br>Password<br>Sign In | KEYFACTOR<br>Sign in to your account<br>username or email<br>admin36349<br>Password<br>Sign In |                         |   |  |
| Sign in to your account Username or email admin36349 Password Sign In                                     | Sign in to your account Username or email admin36349 Password Sign In                             | Sign in to your account Username or email admin36349 Password Sign In                                      | Sign in to your account Username or email admin36349 Password Sign In                          | Sign in to your account Username or email admin36349 Password Sign In                   | Sign in to your account Username or email admin36349 Password Sign In                          | Sign in to your account Username or email admin36349 Password Sign In                          | ΚΕΫΕΔΩΤΟΕ               | 2 |  |
| Sign in to your account Username or email admin36349 Password Sign in                                     | Sign in to your account Username or email admin36349 Password Sign In                             | Sign in to your account Username or email admin36349 Password Sign In Sign In                              | Sign in to your account Username or email admin36349 Password Sign In Sign In                  | Sign in to your account Username or email admin36349 Password Sign In Sign In           | Sign in to your account Username or email admin36349 Password Sign in Sign in                  | Sign in to your account Username or email admin36349 Password Sign In Sign In                  | REITACIO                | • |  |
| Username or email admin36349 Password  Sign In                                                            | Username or email admin36349 Password Sign In                                                     | Username or email admin36349 Password  Sign In                                                             | Username or email admin36349 Password Sign In                                                  | Username or email<br>admin36349<br>Password<br>Sign In                                  | Username or email admin36349 Password Sign In                                                  | Username or email<br>admin36349<br>Password<br>Sign In                                         | Sign in to your account |   |  |
| admin36349 Password Sign In                                                                               | admin36349 Password Sign In                                                                       | admin36349 Password Sign In                                                                                | admin36349 Password Sign In                                                                    | admin36349 Password Sign In                                                             | admin36349 Password Sign In                                                                    | admin36349 Password Sign In                                                                    | Username or email       |   |  |
| Password  Sign In                                                                                         | Password  Sign In                                                                                 | Password  Sign In                                                                                          | Password  Sign In                                                                              | Password  Sign in                                                                       | Password  Sign in                                                                              | Password  Sign in                                                                              | admin36349              |   |  |
| Sign In                                                                                                   | Sign In                                                                                           | Sign In                                                                                                    | Sign In                                                                                        | Sign in                                                                                 | Sign in                                                                                        | Sign in                                                                                        | Password                |   |  |
| Sign In                                                                                                   | Sign In                                                                                           | Sign In                                                                                                    | Sign In                                                                                        | Sign In                                                                                 | Sign In                                                                                        | Sign In                                                                                        |                         | ۲ |  |
|                                                                                                    |                                                                                                   |                                                                                                    |                                                                                                |                                                                                         |                                                                                                |                                                                                                | Sign In                 |   |  |
|                                                                                                    |                                                                                                   |                                                                                                    |                                                                                                |                                                                                         |                                                                                                |                                                                                                |                         |   |  |
|                                                                                                    |                                                                                                   |                                                                                                    |                                                                                                |                                                                                         |                                                                                                |                                                                                                |                         |   |  |
|                                                                                                    |                                                                                                   |                                                                                                    |                                                                                                |                                                                                         |                                                                                                |                                                                                                |                         |   |  |

Figure 19. Keycloak Login

Log in using the username and password credentials from the Test Drive provisioning process.

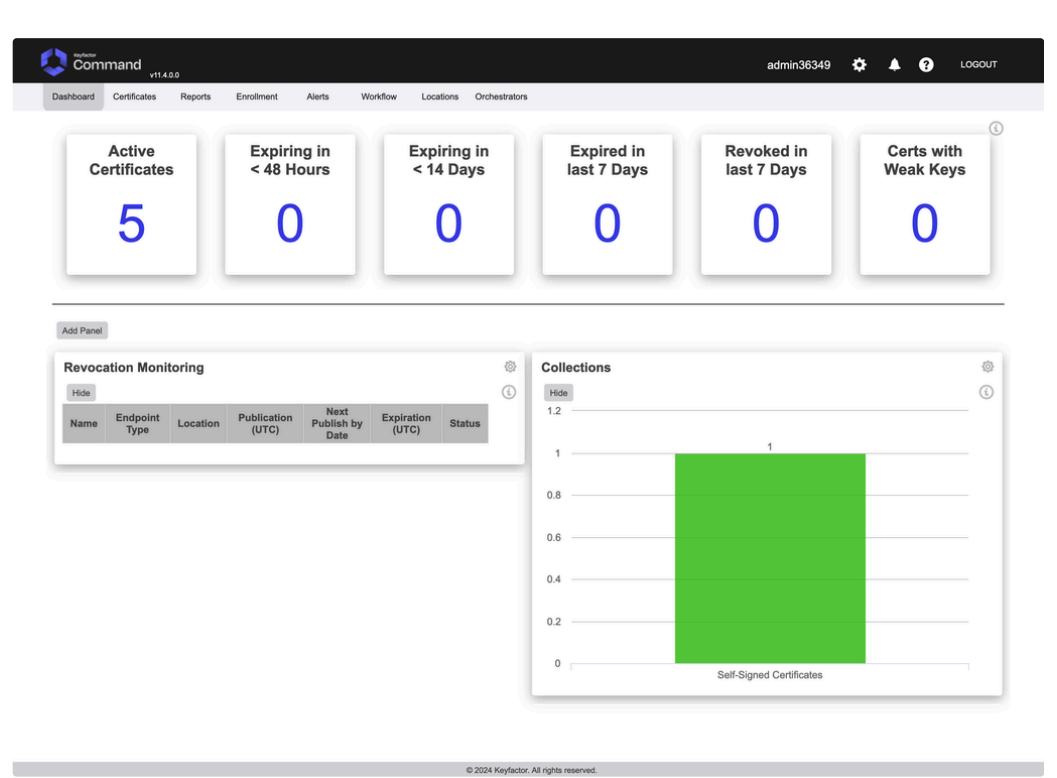

Figure 20. The Keyfactor Command Portal Dashboard

# Adding Users to the TestDrive

To add additional users to the Test Drive, start by accessing Keycloak on port 8444 and with the provided Test Drive admin account. Login to the Keycloak admin portal and start by selecting the **Keyfactor Realm** (Figure 21).

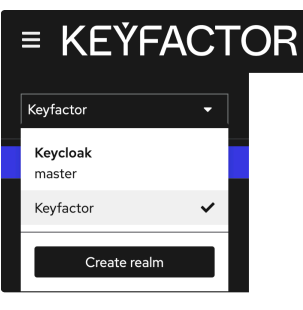

Figure 21. Selecting the Keyfactor Realm

Next select users, then Add User (Figure 22).

| ≡ KEŸFACT     | OR                                                                        |               |          |
|---------------|---------------------------------------------------------------------------|---------------|----------|
| Keyfactor 👻   | Users<br>Users are the users in the current realm. Learn more $P_{i}^{*}$ |               |          |
| Manage        |                                                                           |               |          |
| Clients       | User list                                                                 |               |          |
| Client scopes | ▼Default search → Q. Search user                                          | $\rightarrow$ | Add user |
| Realm roles   |                                                                           |               |          |
| Users         | Username                                                                  |               | Email    |
| Groups        | admin59497                                                                |               | 0-       |
| Sessions      |                                                                           |               |          |
| Fuenta        |                                                                           |               |          |

Figure 22. Add User

Enter a username for the new user to access to Test Drive and click Create (Figure 23).

| General    |               |
|------------|---------------|
| Username * | jsmith        |
| Email      |               |
| First name |               |
| Last name  |               |
| Groups 💿   | Join Groups   |
|            | Create Cancel |

Figure 23. Create User

Make a note of the user ID that is generated. We will use this to create a role in EJBCA (Figure 24) and Command (Figure 30).

| jsr  | nith    |            |                 |                 |        |
|------|---------|------------|-----------------|-----------------|--------|
|      | Details | Attributes | Credentials     | Role mapping    | Groups |
| ID * | ĸ       | b122       | 568c-0871-4f6   | c-bf8b-e889c4dd | 7cff   |
|      |         | Figure     | 24. Keycloak Us | ser ID          |        |

Next, click the Credentials tab to set a password. Click Set Password (Figure 25).

| ≡ KEÝFACT(    | OR             |            |             |              |        |                |                             |                                 |
|---------------|----------------|------------|-------------|--------------|--------|----------------|-----------------------------|---------------------------------|
| Keyfactor 👻   | Users → User o | details    |             |              |        |                |                             |                                 |
| Manage        |                |            |             |              |        |                |                             |                                 |
| Clients       | Details        | Attributes | Credentials | Role mapping | Groups | Consents       | Identity provider links     | Sessions                        |
| Client scopes |                |            |             |              |        |                |                             |                                 |
| Realm roles   |                |            |             |              |        |                | <b>O</b>                    |                                 |
| Users         |                |            |             |              |        |                | No crodontia                |                                 |
| Groups        |                |            |             |              |        |                | Nocredentia                 | 15                              |
| Sessions      |                |            |             |              | This   | s user does no | t have any credentials. You | can set password for this user. |
| Events        |                |            |             |              |        |                | Set password                |                                 |

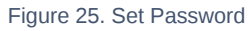

Enter the password two times. If you would like the user to set their own password, keep the Temporary password slider on and they will be prompted to change it. Click **Save** (Figure 26) and then **Save Password**.

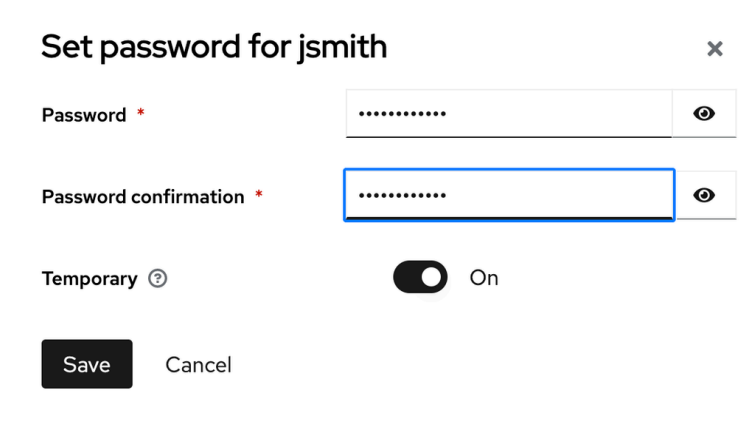

Figure 26. Set Password in Keycloak

Adding Users to EJBCA

With the original TestDrive admin login, access the EJBCA admin screen and select Roles and Access Rules (Figure 27).

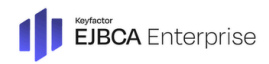

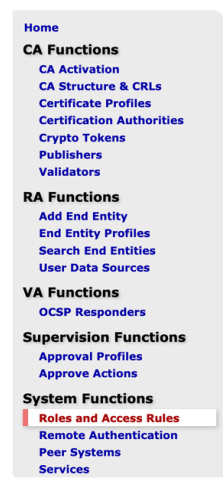

#### **Roles Management**

| Role name                |         |              | <b>RA Styles</b> | 6      |        |
|--------------------------|---------|--------------|------------------|--------|--------|
| Public Access Role       | Members | Access Rules | Default v        | Rename | Delete |
| Public RA Access         | Members | Access Rules | Default ~        | Rename | Delete |
| Super Administrator Role | Members | Access Rules | Default ~        | Rename | Delete |
|                          |         |              |                  |        | Add    |
|                          |         |              |                  |        |        |
|                          |         |              |                  |        |        |
|                          |         |              |                  |        |        |
|                          |         |              |                  |        |        |
|                          |         |              |                  |        |        |
|                          |         |              |                  |        |        |
|                          |         |              |                  |        |        |

Figure 27. EJBCA Roles and Access Rules

Select the **Members** link of the Super Administrator Role. If desired you can also click **Add** and add a new role for different permissions. For more information on creating EJBCA Roles and Access rules, see the following EJBCA Tutorials or the EJBCA Documentation on Roles and Access Rules. Select the following criteria for the Role rule:

- Match With drop down Select "OAuth 2 JWT: Subject ("sub") claim"
- CA Leave this set to "ManagementCA" (its not used)
- OAuth Provider "Keycloak"
- Match Value Paste the User ID from above in Figure 24.
- Description Anything to identify this user. We will use the username in this example "jsmith"

Once the user information has been added, click Add (Figure 28).

| Members                              |                |                       |                   |                                          | Back to Roles Mana | igement  |
|--------------------------------------|----------------|-----------------------|-------------------|------------------------------------------|--------------------|----------|
| Role : Super Administrator Role      |                |                       |                   |                                          |                    | aa Kulea |
| Match with                           | CA             | <b>OAuth Provider</b> | Match Operator    | Match Value                              | Description        | Action   |
| OAuth 2 JWT: Subject ("sub") claim v | ManagementCA v | Keycloak 🗸            |                   | 71-4f6c-bf8b-e889c4dd7cff                | jsmith             | Add      |
| CLI: Username                        |                | -                     | Equal, case sens. | ejbca                                    |                    | Delete   |
| OAuth 2 JWT: Subject ("sub") claim   | -              | Keycloak              | Equal, case sens. | f1b09d18-89ef-4c9b-92c1-<br>d8e2b902a089 | admin12345         | Delete   |
| X509: CN, Common name                | ManagementCA   | •                     | Equal, case sens. | SuperAdmin                               |                    | Delete   |
| X509: CN, Common name                | ManagementCA   | -                     | Equal, case sens. | admin59497                               |                    | Delete   |

Figure 28. Adding role rules to EJBCA

Have the user login with the new username and password at the Test Drive EJBCA URL (for example https://<TEST DRIVE URL>:8443/ejbca/adminweb)

A New users should add the Management Certificate as outline above in the section "Adding ManagementCA Certificate" so they don't get browser warnings.

The user will get the Keyfactor Login screen. Enter the new users username and password. If you left the "Temporary" slider on, they will be prompted to change their password (Figure 29).

| KEÝFACTOR<br>Update password                                 |   |  |
|--------------------------------------------------------------|---|--|
| A You need to change your password to activate your account. |   |  |
| New Password                                                 |   |  |
|                                                              | ۲ |  |
| Confirm password                                             |   |  |
|                                                              | ۲ |  |
| Sign out from other devices                                  |   |  |
| Submit                                                       |   |  |
|                                                              |   |  |
|                                                              |   |  |

Figure 29. Changing Password

Once done, the new user will be logged into the EJBCA Administration web with the new username reflected at the top (Figure 30).

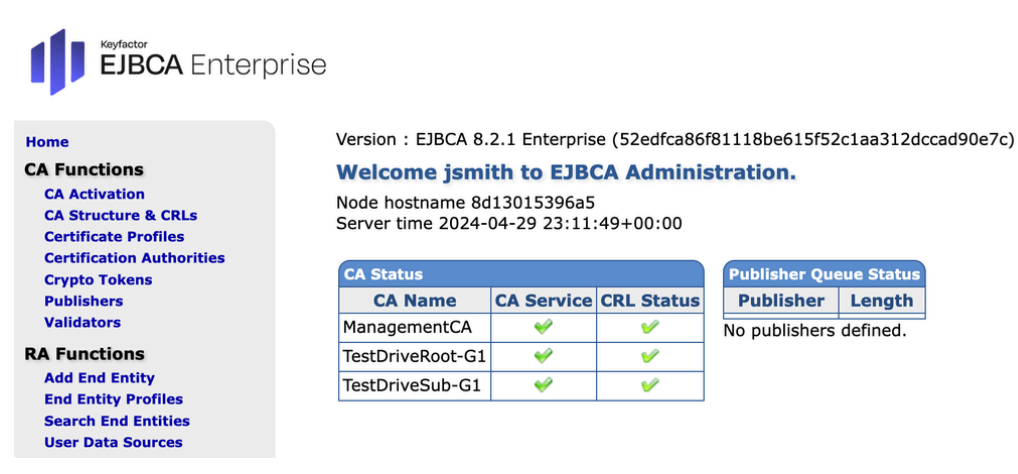

Figure 30. New User Logged In

### Adding Users to Command

To add a user in Command, add the user via the gear icon near the admin login name (Figure 31) and select Security Roles and Claims.

| shboard Certificates Report      | Enrollment Alerts We      | orkflow Locations Orchestrators |                           | Security Roles & Claims                                                                             |                         |
|----------------------------------|---------------------------|---------------------------------|---------------------------|----------------------------------------------------------------------------------------------------|-------------------------|
| Active<br>Certificates           | Expiring in<br>< 48 Hours | Expiring in<br>< 14 Days        | Expired in<br>last 7 Days | Certificate Store Types<br>Certificate Metadata<br>Audit Log<br>Event Handler Registration          | Certs with<br>Weak Keys |
| 4                                | 0                         | 0                               | 0                         | Privileged Access Management<br>Identity Providers<br>SMTP Configuration<br>Component Installations | 0                       |
| 4 dd Panel Revocation Monitoring | 0                         | 0                               | Collections               | Privileged Access Management<br>Identity Providers<br>SMTP Configuration<br>Component Installations | 0                       |

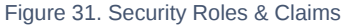

Select the Claims tab and click ADD. Fill out the details in the Add Claim dialog (Figure 32). The values that need populating are:

- Claim Type OAuth Subject
- Claim Value User ID that was added as shown in Figure 24 above.
- Provider Command

• Description - Value to represent the user. For example "jsmith" in this example.

#### Click Save.

| Command vi14.1.9                                                                                                    |                                                                                                    |                                                                                                    | admin59497 🔅 🌲                                                   | COGOUT            |
|----------------------------------------------------------------------------------------------------|----------------------------------------------------------------------------------------------------|----------------------------------------------------------------------------------------------------|------------------------------------------------------------------|-------------------|
| Dashboard Certificates Reports Enrollmen                                                                                         | nt Alerts Workflow Locations                                                                                                    | Orchestrators                                                                                                    |                                                                  |                   |
| Security Roles and Clair                                                                                                    | ms <sup>₽</sup>                                                                                                    |                                                                                                    |                                                                  |                   |
| Claims define security principals with access to the<br>Roles to grant permission to system resources. A<br>Field<br>Description | e system. The Claim Types may be either OAL<br>single web server hosting Command should us<br>Comparison<br>is equal to         | th claim values or Active Directory Security Group<br>se either OAuth or Active Directory claim types but<br>Value | is, Users, and Computers. These claims are then ass<br>not both. | Igned to Security |
| ADD EDIT DELETE VIEW PERMISS                                                                                                    | IONS VIEW ROLES                                                                                                    |                                                                                                    |                                                                  | Total: 2 REFRESH  |
| Claim Value                                                                                                    | Claim Type                                                                                                    | Provider                                                                                                    | Description                                                      |                   |
| a6d10a50-a9ff-421b-8cc1-f6cd3add6c36                                                                                             | OAuth Subject                                                                                                    | Command                                                                                                    | Keyfactor API Admin                                              |                   |
| f1b09d18-89ef-4c9b-92c1-d8e2b902a089                                                                                             | OAuth Subject                                                                                                    | Command                                                                                                    | Keyfactor Admin                                                  |                   |
|                                                                                                    | Add Claim<br>Claim Type<br>OAuth Subject<br>Claim Value<br>b122686-0871-4160-b1<br>Provider<br>Command<br>Description<br>jamith | Sb=#889c4dd7cff           Sb/#889c4dd7cff                                                                          |                                                                  |                   |

Figure 32. Add Claim

Click the Security Roles tab and then click the ADD button (Figure 33).

| Security Roles and Claims®                                                                                                    |
|----------------------------------------------------------------------------------------------------|
| Security Roles Claims                                                                                                    |
| Security Roles are used in conjunction with claims to define<br>Containers. Active Directory users, groups, or select OAuth<br>Field |
| Name ~                                                                                                    |
| ADD EDIT DELETE COPY                                                                                                    |

#### Figure 33. Add Security Role

Give the new role a name and a description (for example Command Admins). Click the **Global Permissions** tab. Define the role with the permissions you would like to grant. In this example we are going to allow all additional users full access to this test drive for evaluation simplicity. Select the **Select All** option in the drop down and select the **All** checkbox (Figure 34).

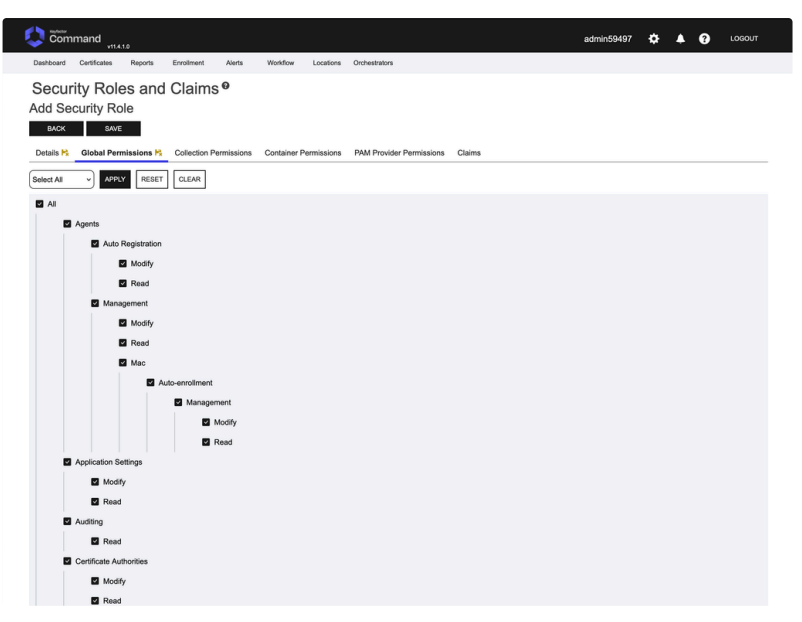

Figure 34. Global Permissions

On the Claims tab, select the desired user (jsmith in our example) and click the Include and Close button (Figure 35). Click Save.

|                                                                                                    |                                                   | admin   | 59497  | ¢ | ٨ | 0 | LOGOUT   |
|----------------------------------------------------------------------------------------------------|---------------------------------------------------|---------|--------|---|---|---|----------|
| Dashboard Certificates Reports Enrollment Alerts W                                                                         | kflow Locations Orchestrators                     |         |        |   |   |   |          |
| Security Roles and Claims<br>Add Security Role<br>BACK SAVE<br>Details<br>Global Permissions<br>Collection Permissions Con | iner Permissions PAM Provider Permissions Claims  |         |        |   |   |   |          |
| ADD REMOVE                                                                                                    |                                                   |         |        |   |   |   | Total: 0 |
| Claim Value Select Existing                                                                                                | Claims                                            | ×       | iption |   |   |   |          |
| Field<br>Description ~                                                                                                    | Comparison Value SEARCH ADVANCED                  |         |        |   |   |   |          |
| ADD NEW                                                                                                    | Total: 3                                          | REFRESH |        |   |   |   |          |
| Claim Value                                                                                                    | Claim Type Provider Description                   |         |        |   |   |   |          |
| a6d10a50-a9ff-421                                                                                                    | -8cc1-f OAuth Subject Command Keyfactor API Admir | n       |        |   |   |   |          |
| ✓ b122568c-0871-4f                                                                                                    | -bf8b OAuth Subject Command jsmith                |         |        |   |   |   |          |
| [] f1b09d18-89ef-4c9                                                                                                    | -92c1 OAuth Subject Command Keyfactor Admin       |         |        |   |   |   |          |
|                                                                                                    |                                                   | CLOSE   |        |   |   |   |          |
|                                                                                                    |                                                   |         |        |   |   |   |          |

Figure 35. Select Claim

Have the user login with the new username and password at the Test Drive Command URL (for example https://<TEST DRIVE URL>:/KeyfactorPortal)

A New users should add the Management Certificate as outline above in the section "Adding ManagementCA Certificate" so they don't get browser warnings.

The user will get the Keyfactor Login screen. Enter the new users username and password. If you left the "Temporary" slider on, they will be prompted to change their password (Figure 36) if not already done.

| A                                                             |   |
|---------------------------------------------------------------|---|
| You need to change your password to activate<br>your account. |   |
| New Password                                                  |   |
| •••••                                                         | ۲ |
| Confirm password                                              |   |
| •••••                                                         | ۲ |
| Sign out from other devices                                   |   |
| Submit                                                        |   |

Figure 36. Change Password

Once done, the new user will be logged into the EJBCA Administration web with the new username reflected at the top (Figure 37).

| Active<br>Certificates | Expiring in<br>< 48 Hours | Expiring in<br>< 14 Days | Expired in<br>last 7 Days | Revoked in<br>last 7 Days | Certs with<br>Weak Keys |
|------------------------|---------------------------|--------------------------|---------------------------|---------------------------|-------------------------|
| 4                      | 0                         | 0                        | 0                         | 0                         | 0                       |
| Panel                  |                           | 0                        | Collections               |                           |                         |
| lide                   | Next                      | 0                        | Hide                      |                           | (                       |
| ame Type Location      | (UTC) Publish by<br>Date  | (UTC) Status             | 1                         | 1                         |                         |
|                        |                           |                          | 0.8                       |                           |                         |
|                        |                           |                          | 0.0                       |                           |                         |
|                        |                           |                          | 0.6                       |                           |                         |
|                        |                           |                          | 0.4                       |                           |                         |

Figure 37. Newly logged in user